## 調整Internet Explorer安全性

步驟1打開 Internet Explorer S, 按下上方的『工具』選單, 點選『網

際網路選項』。

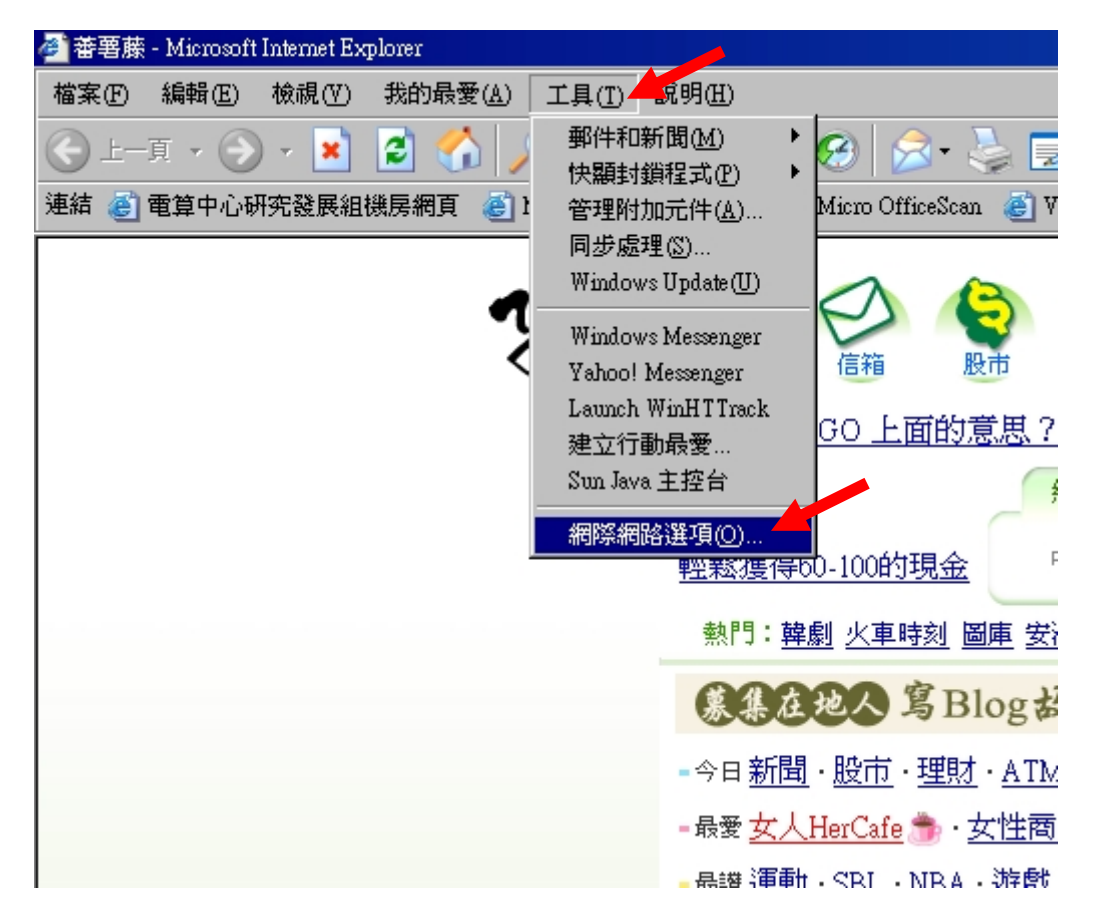

## 步驟2點選『安全性』頁籤。

| 網際網路選項 ? 🗙                                                 |
|------------------------------------------------------------|
| 一般 安全性 隱私權 內容  連線  程式集 進階                                  |
| 您可以針對每一個網頁內容的「區域」指定個別的安全性(2)                               |
|                                                            |
| 網際網路 近端內部網路 信任的網站 限制的網站                                    |
| 7 7 7 7 7 7 7 7 7 7 7 7 7 7 7 7 7 7 7                      |
| 此區域的安全層級①                                                  |
| 自訂<br>自訂設定。<br>- 要變更設定,請按 [自訂層級]。<br>- 要使用建議的設定,請按 [預設層級]。 |
| 自訂層級(C) 預設層級(D)                                            |
|                                                            |

步驟4點選『網際網路』,然後按下『預設層級』按鈕。將拉桿調至『中

安全性』

| 相際網路選項 ? 🔀                                                                |
|---------------------------------------------------------------------------|
| 一般安全性隱私權內容連線程式集進階                                                         |
| 您可以針對每一個網頁內容的「區域」指定個別的安全性(2)                                              |
| <ul><li>網際網路</li><li>近端內部網路</li><li>信任的網站</li><li>限制的網站</li></ul>         |
| <b>網際網路</b><br>這個區域包含您尚未放到其它區域 網站歐<br>的所有網站                               |
| <ul> <li>此區域的安全層級①</li> <li>諸移動滑桿 瞭解此區域的安全性等級。</li> <li>- 中安全性</li> </ul> |
| - 安全瀏覽但仍然有較多功能<br>                                                        |
|                                                                           |
| 確定 取消 套用(A)                                                               |